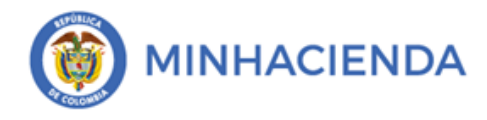

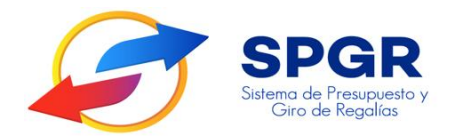

## Manual de Usuario Desagregación De Apropiaciones De Gasto

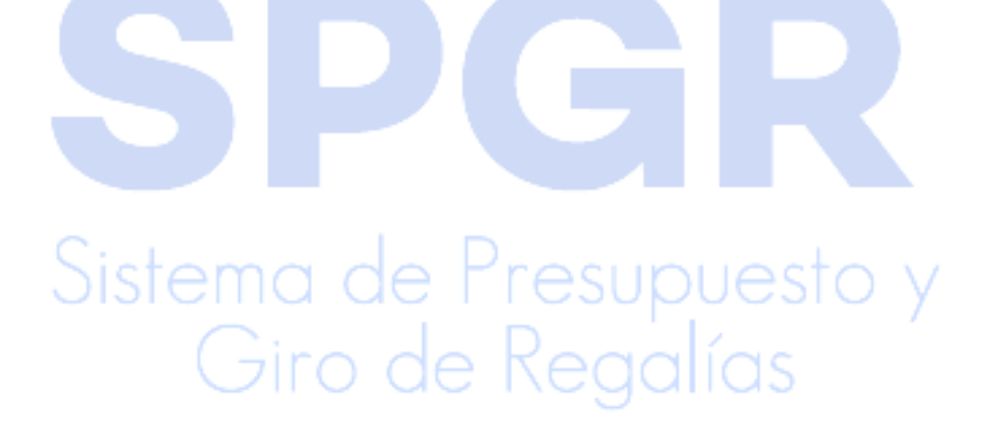

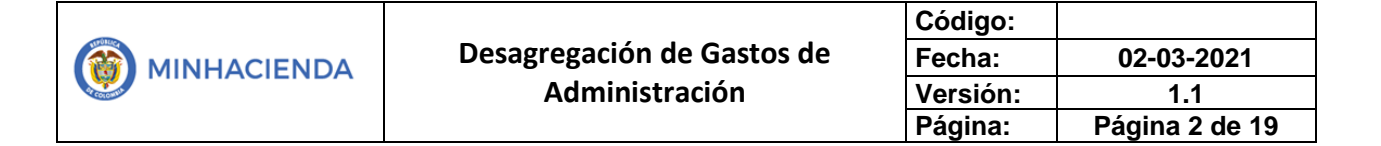

#### **HISTORIAL DE CAMBIOS**

| Fecha      | Versión | Descripción del Cambio   | Autor                              |
|------------|---------|--------------------------|------------------------------------|
| 05-03-2019 | 1       | Creación del Documento   | Harry Norberto Palacios<br>Amado   |
| 29-03-2019 | 2       | Ajuste del Documento     | Ángel Cipriano Arenas<br>Escamilla |
| 29-03-2019 | 3       | Ajuste del Documento L&F | Harry Palacios Amado               |

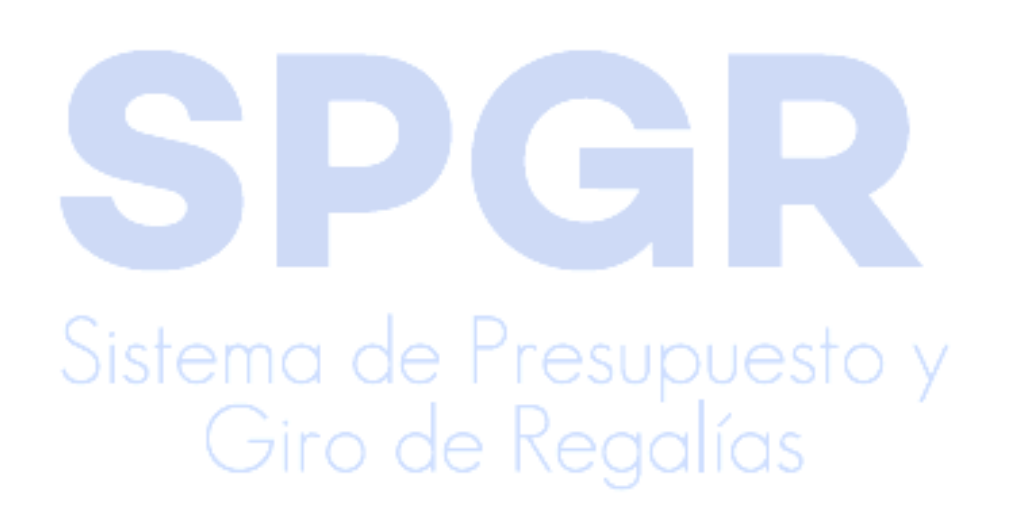

|                            | Código:  |                |
|----------------------------|----------|----------------|
| Desagregación de Gastos de | Fecha:   | 02-03-2021     |
| Administración             | Versión: | 1.1            |
|                            | Página:  | Página 3 de 19 |

### ÍNDICE

|                                                                  | Pág.    |
|------------------------------------------------------------------|---------|
| PRESENTACIÓN                                                     | 4.      |
| 1. DESAGREACIÓN PRESUPUESTAL DE APROPIACIÓN                      | DE LOS  |
| RECURSOS DE GASTO <mark>S</mark> DE ADMINSTRAC <mark>IÓ</mark> N | 5.      |
|                                                                  |         |
| 1.1 CONTEXTUALIZACIÓN DESAGREGACIÓN                              | 5.      |
| 1.2 INGRESO <mark>A L</mark> A TRANSACCIÓN                       | 7.      |
| 1.2.1 Adición a Rubros Desagregados                              | 12.     |
| 1.2.2 Reducció <mark>n a</mark> Rubros Desagregados              | 13.     |
| 1.3 ANALISIS DE REPORTE DE INFORME SITUAC                        | CIÓN DE |
| APROPIACIONES DE GASTO DESAGREGADO                               | 12.     |
|                                                                  |         |

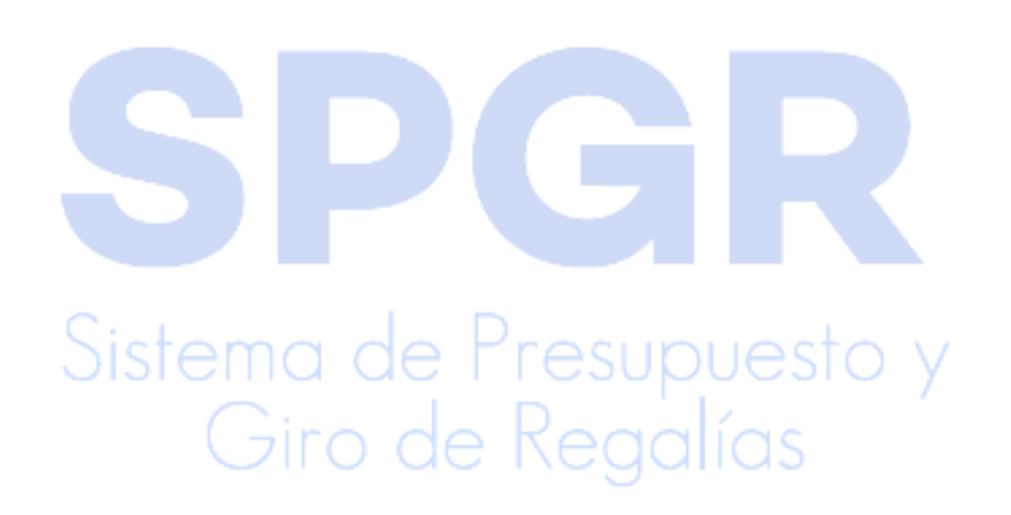

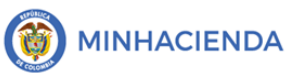

#### PRESENTACIÓN

El presente manual da a conocer a las Unidades Ejecutoras la forma de realizar la desagregación de las Apropiaciones Presupuestales por gastos de administración asignadas por los Órganos encargados de la distribución como son (DNP, Ministerio de Minas) con el fin, que la Unidad Ejecutora beneficiaria realice la ejecución del gasto al nivel desagregado.

Ejemplo: Los valores asignados por el DNP por el rubro de Funcionamiento para del Departamento de Casanare, en donde se define el monto máximo de gasto autorizado para que la Entidad Territorial realice la desagregación y asuma los compromisos para la vigencia presupuestal.

De otro lado, el presente manual indicará a las Unidades Ejecutoras encargadas de la desagregación el procedimiento que deben seguir para realizar adiciones o reducciones de la desagregación presupuestal, si así se requiere. A cada Unidad Ejecutora (Entidades Territoriales, Órganos del Sistema y otras entidades del orden nacional) solo se les habilitarán los rubros presupuestales desagregados de acuerdo con sus necesidades de ejecución y en el caso de los recursos de funcionamiento.

La desagregación de apropiaciones se debe realizar una vez la entidad encargada de la distribución de recursos por gastos de administración haya realizado la asignación del presupuesto en el Sistema de Presupuesto de Giros de Regalias para la vigencia fiscal, dejando disponible en las entidades beneficiarias apropiación para iniciar gestión de gastos, luego la entidad debe realizar la Incorporación del presupuesto de ingresos y gastos en el capítulo Independiente y una vez realizado debe continuar con el proceso de desagregación del presupuesto al máximo nivel de gasto de conformidad <u>con lo establecido en el plan de cuentas expedido por la DGPPN.</u>

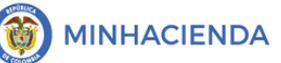

#### 1. DESAGREACIÓN PRESUPUESTAL DE APROPIACIÓN DE LOS **RECURSOS DE GASTOS DE ADMINSTRACIÓN**

Las Unidades Ejecutoras encargadas de la Desagregación de los recursos de gastos de Gastos de Administración.

#### CONTEXTUALIZACIÓN DESAGREGACIÓN 2.

Una vez se realice la asignación por parte del órgano distribuidor de apropiaciones, el funcionario de la entidad que tenga habilitado el perfil **GESTIÓN PRESUPUESTO** DE GASTOS debe efectuar la desagregación de los rubros de gasto al máximo nivel de desagregación, esta funcionalidad solo aplica para la gestión del presupuesto de gastos de administración del SGR, este proceso se realiza teniendo en cuenta los siguientes aspectos:

La desagregación presupuestal debe ser reflejada al nivel de detalle en el SPGR. A continuación, se presenta la situación para los conceptos de Gastos de Administración

#### FISCALIZACIÓN

La entidad beneficiaria de los recursos por este concepto debe realizar la desagregación en los rubros a máximo nivel de detalle de rubro Raíz Los recursos se asignan a cada entidad beneficiaria de acuerdo con un acto

administrativo de distribución de apropiaciones, en el rubro Nivel Ley del SGR "A" Con el fin de dar mayor claridad se presentan algunos ejemplos, así:

| <u>Rubros</u>       | <u>Rubros de Fiscalización</u> |                    |            |         |           |         |  |  |  |
|---------------------|--------------------------------|--------------------|------------|---------|-----------|---------|--|--|--|
| UNIDAD<br>EJECUTORA |                                | RUBRO PRESUPUESTAL |            | RECUR   | APROPIA   | DESAGR  |  |  |  |
|                     |                                |                    |            | SO      | CIÒN      | EGACIÒN |  |  |  |
| 02                  | DEPART                         |                    | CAPITULO   |         | 472 000 0 |         |  |  |  |
| 02-                 | EMENT                          | А                  | INDEPENDIE | 1112001 | 112001    |         |  |  |  |
| 05000               | O DE                           |                    | NTE SGR    |         | 11.00     |         |  |  |  |

#### Rubros de Fiscalización

|                            | Código:  |                |
|----------------------------|----------|----------------|
| Desagregación de Gastos de | Fecha:   | 02-03-2021     |
| Administración             | Versión: | 1.1            |
|                            | Página:  | Página 6 de 19 |

|       | ANTIOQ |                            |             |         |           |
|-------|--------|----------------------------|-------------|---------|-----------|
|       | UIA    |                            |             |         |           |
|       | DEPART |                            | VIÁTICOS DE |         |           |
| 02    | EMENT  | A 01 02 01                 | LOS         |         | 272 000 0 |
| 95000 | O DE   | A-01-02-01-                | FUNCIONARI  | 1112001 | 273,090,9 |
| 0000  | ANTIOQ | 001-011                    | OS EN       |         | 11.00     |
|       | UIA    |                            | COMISIÓN    |         |           |
|       |        |                            | SERVICIOS   |         |           |
|       |        |                            | DE          |         |           |
| 02-   |        | A <mark>-02</mark> -02-02- | ALOJAMIENT  | 1112001 | 140,000,0 |
| 85000 |        | 0 <mark>06-</mark> 003-01  | O PARA      | 1112001 | 00.00     |
|       |        |                            | ESTANCIAS   |         |           |
|       | UIA    |                            | CORTAS      |         |           |
|       |        |                            | SERVICIOS   |         |           |
|       |        |                            | DE          |         |           |
|       |        |                            | CONSULTOR   |         |           |
| 02-   |        | A-02-02-02-                | ÍA EN       | 1112001 | 60,000,00 |
| 85000 |        | 008-003-01-1               | ADMINISTRA  | 1112001 | 0.00      |
|       |        |                            | CIÓN Y      |         |           |
|       |        |                            | SERVICIOS   |         |           |
|       |        |                            | DE GESTIÓN  |         |           |

#### FUNCIONAMIENTO

La entidad beneficiaria de los recursos por este concepto debe realizar la desagregación en los rubros a máximo nivel de detalle de rubro Raíz "A" Con el fin de dar mayor claridad se presentan algunos ejemplos, así:

#### Rubros de Funcionamiento

| UNIDAD    | RUBRO PRESUPUESTAL | RECU | APROPIA | DESAGREG |
|-----------|--------------------|------|---------|----------|
| EJECUTORA |                    | RSO  | CIÒN    | ACIÒN    |

|           |            |                                              |           |      | Código:  |       |                    |              |
|-----------|------------|----------------------------------------------|-----------|------|----------|-------|--------------------|--------------|
| 🔞 м       | INHACIENDA | Desagregación de Gastos de<br>Administración |           | Fech |          | ha:   | 0                  | 2-03-2021    |
| d corowth |            |                                              |           |      | Versión: |       | 1.1                |              |
|           |            |                                              |           |      | Pag      | ina:  | ia: Pagina / de 19 |              |
| 02-       | DEPARTEM   |                                              | CAPITULO  | 1103 | 211      | 173 g | 08.0               |              |
| 050       | ENTO DE    | А                                            | INDEPEND  | 0    | 211      | 11 00 | 30,3               |              |
| 00        | ANTIOQUIA  |                                              | IENTE SGR | 0    |          | 11.00 |                    |              |
|           |            |                                              | VIÁTICOS  |      |          |       |                    |              |
| 02-       | DEPARTEM   | A-01-02-01-001-                              | DE LOS    | 1102 | 211      |       |                    | 273 898 911  |
| 850       | ENTO DE    | 011                                          | FUNCIONA  | 0    |          |       |                    | 00           |
| 00        | ANTIOQUIA  |                                              | RIOS EN   | U    |          |       |                    |              |
|           |            |                                              | COMISIÓN  |      |          |       |                    |              |
|           |            |                                              | SERVICIO  |      |          |       |                    |              |
| 02-       | DEPARTEM   |                                              | S DE      |      |          |       |                    |              |
| 850       | ENTO DE    | A-02-02-02-006-                              | ALOJAMIE  | 1102 | 211      |       |                    | 140,000,000. |
| 00        | ANTIOQUIA  | 003-01                                       | NTO PARA  | 0    |          |       |                    | 00           |
|           |            |                                              | ESTANCIA  |      |          |       |                    |              |
|           |            |                                              | S CORTAS  |      |          |       |                    |              |
|           |            |                                              | SERVICIO  |      |          |       |                    |              |
|           |            |                                              | S DE      |      |          |       |                    |              |
|           |            |                                              | CONSULT   |      |          |       |                    |              |
| 02-       | DEPARTEM   | A-02-02-02-008-                              | ORÍA EN   | 1102 | 211      |       |                    | 60.000.000.0 |
| 850       | ENTO DE    | 003-01-1                                     | ADMINIST  | 0    |          |       |                    | 0            |
| 00        | ANTIOQUIA  |                                              | RACIÓN Y  |      |          |       |                    | -            |
|           |            |                                              | SERVICIO  |      |          |       |                    |              |
|           |            |                                              | S DE      |      |          |       |                    |              |
|           | Sic        | toma de                                      | GESTIÓN   |      | SL D     | act   |                    | 1            |
|           | 015        |                                              | 100       | UΡ   | 0        | 001   | 0                  | у            |

Recursos que identifican las asignaciones realizadas por concepto de funcionamiento es un ejemplo de los nombres de los recursos

| RECURSO                                      | S PRESUPUESTALE | S FORT | ALECIMIENTO SECRE | TARIAS TECNICAS |  |  |
|----------------------------------------------|-----------------|--------|-------------------|-----------------|--|--|
| FUN,                                         | OPERATIVIDAD    | Y      | ADMINISTRACIÓN -  | 1102015         |  |  |
| FORTALECIMIENTO ST DE PLANEACIÓN MUNICIPALES |                 |        |                   |                 |  |  |

|                                    | Desagregación de Gastos de | Código:<br>Fecha: | 02-03-2021     |
|------------------------------------|----------------------------|-------------------|----------------|
|                                    | Administración             | Versión:          | 1.1            |
|                                    |                            | Página:           | Página 8 de 19 |
| FUN, OPERATIVIE<br>GESTION DEL RIE | 1102110                    |                   |                |
| FUN, OPERATIVID                    | AD Y ADMINISTRACIÓN - DNF  | P-SISTEMA         |                |

DE INF Y ESTRATEGIAS DE CAPACITACIÓN

#### 2.1 INGRESO A LA TRANSACCIÓN

1103011

Una vez la Unidad Ejecutora cuente con apropiación producto de una asignación de recursos por Gastos de Administración (Funcionamiento del SGR, Fiscalización y Monitoreo), y la administración del SPGR haya realizado la habilitación de rubros del nivel desagregado a la entidad, el **Perfil** "Gestión Presupuesto de Gastos", debe ingresar al sistema para realizar el proceso de desagregación de apropiaciones.

**RUTA**: ADMINISTRACIÓN DE APROPIACIONES/ Apropiaciones de Gasto en el Ejecutor/Registrar Desagregación de Apropiaciones

| Buscar en el menu                                                                 |   |
|-----------------------------------------------------------------------------------|---|
| ADMINISTRACIÓN FUNCIONAL DEL SISTEMA                                              | * |
| PROGRAMACIÓN PRESUPUESTAL                                                         | * |
| ADMINISTRACIÓN DE APROPIACIONES                                                   | * |
| Modificaciones Presupuestales                                                     | * |
| Asignación de Presupuesto                                                         | * |
| Apropiaciones de Gasto en el Ejecutor<br>Registrar Desagregación de Apropiaciones | * |
| Adicionar Desagregación de Apropiaciones                                          |   |
| Reducir Desagregación de Apropiaciones                                            |   |
| Giro de Re                                                                        | g |

Se despliega la siguiente pantalla:

| - |                            | Código:  |                |
|---|----------------------------|----------|----------------|
|   | Desagregación de Gastos de | Fecha:   | 02-03-2021     |
|   | Administración             | Versión: | 1.1            |
|   |                            | Página:  | Página 9 de 19 |

| C the frequency of the frequency of the |         |                        |                   |                    |                   | Últim     | Nombre 1 86433 Apellido 1<br>PRUEBA -<br>a Visita: 2021-02-23 12:27:1 |
|----------------------------------------------------------------------------------------------------|---------|------------------------|-------------------|--------------------|-------------------|-----------|-----------------------------------------------------------------------|
| agregaciones<br>Fecha de registro                                                                                                    |         |                        |                   |                    |                   |           |                                                                       |
| Período contable                                                                                                    | FEBRERO |                        | *                 | Fecha de registro  | 2                 | 021-02-24 |                                                                       |
|                                                                                                    |         |                        |                   |                    |                   |           |                                                                       |
| Posiciones de Gasto Desagregaciones Posiciones de gasto                                                                                                    |         |                        |                   |                    |                   |           |                                                                       |
| Posición de Gastos                                                                                                    |         |                        |                   | Descripción Gastos |                   |           |                                                                       |
| H K T                                                                                                    |         |                        | << No contiene    | registros >>       |                   |           | Página 1 c                                                            |
| 4                                                                                                    |         |                        |                   |                    |                   |           |                                                                       |
| Situación de Fondos                                                                                                    |         | Fuente de Financiación |                   |                    | Recurso Presupues | tal       |                                                                       |
|                                                                                                    |         |                        | def Mar exections | registing Na       |                   |           |                                                                       |

Sobre esta pantalla se debe tener en cuenta:

Período contable: Se visualiza el mes de la fecha actual, y no debe realizarse ninguna modificación.

Fecha de registro: Corresponde a la fecha del sistema.

Dar clic en "Aceptar". Aceptar Pestaña Posiciones de Gasto : se despliegan los rubros presupuestales que tienen

apropiación disponible en la Entidad Territorial o Unidad Ejecutora, se debe seleccionar el rubro de gasto al cual se le pretende realizar desagregación.

El usuario debe seleccionar el rubro de gasto "A" y el sistema despliega los recursos presupuestales vinculados el rubro presupuestal

| ( |                            | Código:  |                 |
|---|----------------------------|----------|-----------------|
|   | Desagregación de Gastos de | Fecha:   | 02-03-2021      |
|   | Administración             | Versión: | 1.1             |
|   |                            | Página:  | Página 10 de 19 |

| Posición de Gastos                                                                                                    | Descripción Gast       | tos                                                                              |
|----------------------------------------------------------------------------------------------------|------------------------|----------------------------------------------------------------------------------|
| 00IL-4301-1604-2018-13688-00                                                                                                    | 034 CONSTRUCCIÓN Y     | Y DOTACIÓN DE PARQUE DEPORTIVO EN EL SECTOR CIUDADELA LA PAZ, MUNICIPIO DE SANTA |
| A                                                                                                    | CAPITULU INDEPE        | INDIENTE SGR                                                                     |
| Situación de Fondos                                                                                                    | Fuente de Financiación | Recurso Presumuestal                                                             |
| CSF                                                                                                    | Nación                 | 1103015 - FUN, OPERATIVIDAD Y ADMINISTRACIÓN - FORTALECIMIENTO ST DE PLANE       |
| 14 . 4 . The second second sec | 1                      |                                                                                  |
|                                                                                                    | •                      |                                                                                  |
|                                                                                                    | I                      |                                                                                  |

**NOTA 1:** Cuando en esta sección no aparecen rubros de gasto para realizar desagregación es porque no hay apropiación disponible para desagregar o porque a todos los rubros definidos en el ámbito, ya se les realizó la Desagregación.

Una vez el usuario haya realizado la selección de rubro y recurso que financia, debe dar clic en el botón "Desagregar" <sup>Desagregar</sup> y el sistema habilita la carpeta "Desagregaciones", como se observa a continuación:

# Sistema de Presupuesto y Giro de Regalías

| - |                            | Código:  |                 |
|---|----------------------------|----------|-----------------|
|   | Desagregación de Gastos de | Fecha:   | 02-03-2021      |
|   | Administración             | Versión: | 1.1             |
|   |                            | Página:  | Página 11 de 19 |

| uente de Financiación                                                                                                    | Recurso Presupuestal                                                                                                    | Aprop.vigente | Aprop.Disponible    |
|----------------------------------------------------------------------------------------------------|----------------------------------------------------------------------------------------------------|---------------|---------------------|
| ción                                                                                                    | 1103015 - FUN, OPERATIVIDAD Y ADMINISTRACIÓN - FORTALECIMIENTO ST DE PLANEACIÓN MUNICIPAL                                                                                                    | 89.560.982,00 | 89.560.982,0        |
|                                                                                                    |                                                                                                    |               | Página 1 de         |
| 4                                                                                                    |                                                                                                    |               |                     |
| •                                                                                                    |                                                                                                    |               |                     |
| Posición de Gasto                                                                                                    | Descripción                                                                                                    |               |                     |
| A-01-02-01-001-011                                                                                                    | VIÁTICOS DE LOS FUNCIONARIOS EN COMISIÓN                                                                                                    |               |                     |
| A-02-01-01-003-008-0                                                                                                    | 1-2 MUEBLES, DEL TIPO UTILIZADO EN OFICINAS                                                                                                    |               |                     |
| A-02-01-01-004-005-0                                                                                                    | 1 MÁQUINAS PARA OFICINA Y CONTABILIDAD, Y SUS PARTES Y ACCESORIOS                                                                                                    |               |                     |
| A-02-01-01-004-005-0                                                                                                    | 2 MAQUINARIA DE INFORMÁTICA Y SUS PARTES, PIEZAS Y ACCESORIOS                                                                                                    |               |                     |
| A-02-01-01-004-009-0                                                                                                    | 1 VEHÍCULOS AUTOMOTORES, REMOLQUES Y SEMIRREMOLQUES; Y SUS PARTES, PIEZAS Y ACCESORIOS                                                                                                    | 5             |                     |
| A-02-01-01-004-009-0                                                                                                    | 2 CARROCERÍAS (INCLUSO CABINAS) PARA VEHÍCULOS AUTOMOTORES; REMOLQUES Y SEMIRREMOLQU                                                                                                    | JES;          | inionen de encier e |
| A-02-01-01-006-002-0                                                                                                    | 1 INVESTIGACIÓN Y DESARROLLO                                                                                                    | Lista de pos  | iciones de gasto a  |
| A-02-01-01-006-002-0                                                                                                    | 2-3 OBTENCIÓN DE LICENCIAS, ADQUISICIÓN Y AVALÚOS                                                                                                    |               |                     |
| A-02-01-01-006-002-0                                                                                                    | 3-1 PAQUETES DE SOFTWARE                                                                                                    |               |                     |
|                                                                                                    |                                                                                                    |               |                     |
| A-02-01-01-006-002-0:                                                                                                    |                                                                                                    |               | Acout               |
| A-02-01-01-006-002-0:                                                                                                    |                                                                                                    | _             | Acept               |
| A-02-01-01-006-002-0:                                                                                                    |                                                                                                    | _             | Acept               |
| A-02-01-01-006-002-0:<br>I4 4 1<br>4                                                                                                    |                                                                                                    | _             | Acept               |
| A-02-01-01-006-002-0:<br>I4 4 1<br>4 4<br>4 1<br>4 4<br>4 1<br>4 4<br>5 1<br>6 1<br>6 1<br>7 1<br>7 1<br>7 1<br>7 1<br>7 1<br>7 1<br>7 1<br>7 |                                                                                                    | _             | Acept               |
| A-02-01-01-006-002-0:<br>I4 4 1<br>4 1<br>4 4                                                                                                 |                                                                                                    | _             | Acepto              |
| A-02-01-01-006-002-0:<br>I4 4 1<br>I 4 4 1<br>I 4 4 1<br>I 4 4 1                                                                              |                                                                                                    | _             | Acepto              |
| A-02-01-01-006-002-0<br>I 4 4 1<br>4 1<br>4                                                                                                   |                                                                                                    |               | Acepta<br>Aceptar   |
| A-02-01-01-006-002-0<br>I 4 4 1<br>4 1<br>4 a<br>alor a desagregar                                                                            |                                                                                                    | _             | Acepta<br>Aceptar   |
| A-02-01-01-006-002-0<br>I 4 4 1<br>4 1<br>4 1<br>4 1<br>4 1<br>4 1<br>4 1<br>4                                                                |                                                                                                    | -             | Acept<br>Aceptar    |
| A-02-01-01-006-002-0<br>I 4 4 1<br>4 1<br>4 1<br>4 1<br>4 1<br>4 1<br>4 1<br>4                                                                | Desagregar                                                                                                    | -             | Acept<br>Aceptar    |
| A-02-01-01-006-002-0<br>I 4 4 1<br>4 1<br>4 1<br>4 1<br>4 1<br>4 1<br>4 1<br>4                                                                | CHARTOS DE DESARROLLO       H       Desagregar                                                                                                    |               | Acept<br>Aceptar    |
| A-02-01-01-006-002-0<br>I4 4 1<br>4<br>alor a desagregar<br>0.                                                                                | Desagregar                                                                                                    |               | Acepta              |
| A-02-01-01-006-002-0<br>I 4 4 1<br>4 1<br>4 1<br>4 1<br>4 1<br>4 1<br>1 4 4 1<br>4 1                                                          | 0     Desagregar                                                                                                    |               | Acept<br>Aceptar    |
| A-02-01-01-006-002-0<br>I 4 4 1<br>4 1<br>4 1<br>4 1<br>4 1<br>4 1<br>4 1<br>4                                                                | Image: Second State Desagregar         Desagregar         Desagregar         Desagregar         Descripción         Fuente de Financiación         Situación de Fondos         Recurso Presupuestal | Aprop_Inici   | Acepta<br>Aceptar   |

Sobre esta pantalla se deben realizar las siguientes acciones:

**Carpeta Desagregaciones:** se visualiza la información del rubro de gasto nivel LEY, (identificación y Descripción) la información del recurso presupuestal vinculado y el valor de apropiación disponible con que cuenta, para realizar desagregación, el usuario luego de verificar la información que dispone la transacción, debe seleccionarlo verificando al final de la grilla, el valor de apropiación disponible con que cuenta para desagregar

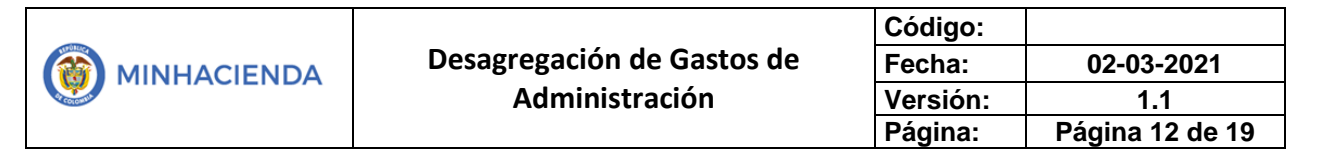

| Desagregaciones        |                                                                                           |               |                  |
|------------------------|-------------------------------------------------------------------------------------------|---------------|------------------|
|                        |                                                                                           |               |                  |
| Fuente de Financiación | Recurso Presupuestal                                                                      | Aprop.Vigente | Aprop.Disponible |
| ación                  | 1103015 - FUN, OPERATIVIDAD Y ADMINISTRACIÓN - FORTALECIMIENTO ST DE PLANEACIÓN MUNICIPAL | 89.560.982,00 | 89.560.982,00    |
|                        |                                                                                           |               | Página 1 de 1    |

Luego debe seleccionar la posición de gasto a nivel desagregado, del listado que le dispone en la siguiente sección de la transacción.

| Posición de Gasto       | Descripción                                                                                                    |
|-------------------------|----------------------------------------------------------------------------------------------------|
| A-01-02-01-001-011      | VIÁTICOS DE LOS FUNCIONARIOS EN COMISIÓN                                                                              |
| A-02-01-01-003-008-01-2 | MUEBLES, DEL TIPO UTILIZADO EN OFICINAS                                                                               |
| A-02-01-01-004-005-01   | MÁQUINAS PARA OFICINA Y CONTABILIDAD, Y SUS PARTES Y ACCESORIOS                                                       |
| A-02-01-01-004-005-02   | MAQUINARIA DE INFORMÁTICA Y SUS PARTES, PIEZAS Y ACCESORIOS                                                           |
| A-02-01-01-004-009-01   | VEHÍCULOS AUTOMOTORES, REMOLQUES Y SEMIRREMOLQUES; Y SUS PARTES, PIEZAS Y ACCESORIOS                                  |
| A-02-01-01-004-009-02   | CARROCERÍAS (INCLUSO CABINAS) PARA VEHÍCULOS AUTOMOTORES; REMOLQUES Y SEMIRREMOLQUES; Y SUS PARTES, PIEZAS Y ACCESORI |
| A-02-01-01-006-002-01   | INVESTIGACIÓN Y DESARROLLO                                                                                            |
| A-02-01-01-006-002-02-3 | OBTENCIÓN DE LICENCIAS, ADQUISICIÓN Y AVALÚOS                                                                         |
| A-02-01-01-006-002-03-1 | PAQUETES DE SOFTWARE                                                                                                  |
| A-02-01-01-006-002-03-1 | GASTOS DE DESARROLLO                                                                                                  |

Una vez realiza esta selección, el sistema habilita la sección Valor a Desagregar, donde el usuario debe ingresar el valor que le va a asignar al rubro desagregado

 Ad2c10-101-0004-009-01
 VEHICULOS AUTOMOTORES, REMOLQUES Y SEMIRREMOLQUES; Y SUS PARTES, PIEZAS Y ACCESORIOS

 Ad2c10-101-004-009-02
 CARROCERIAS (INCLUSO CABINAS) PARA VEHICULOS AUTOMOTORES; REMOLQUES Y SEMIRREMOLQUES Y SEMIRREMOLQUES Y SUS PARTES, PIEZAS Y ACCESORIO.

 Ad2c10-101-006-002-03.1
 OBTENCIÓN DE LICENCIAS, ADQUISICIÓN Y AVALÚOS

 Ad2c10-101-006-002-03.1
 OBTENCIÓN DE LICENCIAS, ADQUISICIÓN Y AVALÚOS

 Ad2c10-101-006-002-03.1
 GASTOS DE DESARROLLO

 Valor 101-006-002-03.1
 GASTOS DE DESARROLLO

 Velor a desagregar
 1

 1.588.88.00
 Desgregar

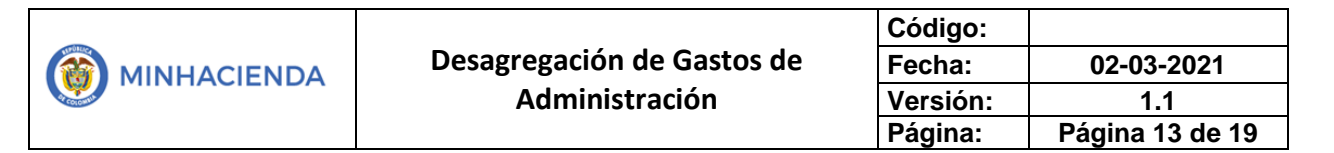

Al realizar esta acción el sistema afecta la apropiación disponible en el rubro de gasto nivel LEY y la asigna al rubro nivel desagregado, si se requiere asignar apropiación a otro rubro desagregado, el usuario debe seleccionarlo e ingresarle

valor a desagregar y nuevamente dar clic en el botón

Una vez se concluya con la asignación a rubros desagregados, se debe dar clic en

el botón

Aceptar

Al realizar esta acción la transacción desplaza los rubros de gasto del nivel desagregado a la sección ítems confirmados, donde el usuario antes de guardar debe verificar que la información ingresada es correcta

| Posic               | ión de Gasto                       | Descripción                                                                                                    | Fuente de Financiaci | ón Situación de |
|---------------------|------------------------------------|----------------------------------------------------------------------------------------------------|----------------------|-----------------|
| A-02-0              | 1-01-004-005                       | MÁQUINAS PARA OFICINA Y CONTABILIDAD, Y SUS PARTES Y ACCESORIOS                                                                            | Nación               | CSF             |
| A-02-0              | 1-01-004-009                       | VEHÍCULOS AUTOMOTORES, REMOLQUES Y SEMIRREMOLQUES; Y SUS PARTES, PIEZAS Y ACCESORI                                                         | Nación               | CSF             |
| 4                   |                                    |                                                                                                    |                      |                 |
| ∢<br>Nems d         | le gasto confirr                   | nados para desagregación                                                                                                    |                      |                 |
| ∢<br>tems d         | le gasto confirr                   | nados para desagregación                                                                                                    |                      |                 |
| ∢<br>ems d<br>ación | le gasto confir<br>Situación de Fe | nados para desagregación<br>ondos Recurso Presupuestal<br>1103015 - Elini OPERATIVIDAD V ADMINISTRACIÓN - EORTALECIMIENTO ST DE PLANEACIÓN |                      | p. Inicial      |

Si producto de la revisión realizada, se observa alguna inconsistencia en el rubro o en el valor asignado, el usuario lo puede seleccionar

|   |     | Recuise resultation and the second second seco | Aprop. Inicial | Valor       |
|---|-----|----------------------------------------------------------------------------------------------------|----------------|-------------|
| C | CSF | 1103015 - FUN, OPERATIVIDAD Y ADMINISTRACIÓN - FORTALECIMIENTO ST DE PLANEACIÓN MUNICIPAL                                                                                                    | 0,00           | 1.588.888,. |
| C | CSF | 1103015 - FUN, OPERATIVIDAD Y ADMINISTRACIÓN - FORTALECIMIENTO ST DE PLANEACIÓN MUNICIPAL                                                                                                    | 0,00           | 450.000,0   |
|   |     |                                                                                                    |                | Página 1 de |

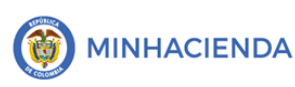

Y al seleccionarlo el sistema habilito el botón eliminar para quitarlo de esta sección y regresarlo al listado de ítems a desagregar

Si no se presentan inconsistencias, se debe registrar opcionalmente la información de datos administrativos que soportan la ejecución de la transacción ubicado en la parte inferior izquierda,

Datos Administrativos: se debe dar clic en el botón Datos administrativos

|  | Datos | Administrativos |
|--|-------|-----------------|
|--|-------|-----------------|

registrar nuevamente la información del acto

administrativo que soporta la ejecución de la transacción.

para

| - Datos Administrativos          |                                               |
|----------------------------------|-----------------------------------------------|
| Fecha *                          | 2021-02-24                                    |
| Tipo de documento soporte *      | DECRETO                                       |
| Número de documento soporte<br>* | 55                                            |
| Nombre funcionario               | JUAN PEREZ PEREZ                              |
| Cargo funcionario                | ALCALDE                                       |
| Expedidor *                      | 11 - ENTIDAD 🗸                                |
| Notas                            | SE DESAGREGA EL PRESUPUESTO DE FUNCIONAMIENTO |
| Documentos digitalizados         |                                               |
| Ubicación                        | Insertar                                      |
| Descripción                      | Eliminar                                      |
| Url                              | Descripción                                   |

se debe incluir la información en esta carpeta que corresponde a los datos del Acto Administrativo que soporta la desagregación de la apropiación (Si existe), como son: la Fecha (fecha del acto administrativo), seleccionar el tipo de documento soporte, ingresar el número del documento soporte, nombre funcionario (quien firma el acto

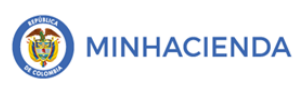

administrativo), cargo funcionario (cargo del que firma el acto administrativo), seleccionar el expedidor (entidad que expide el acto administrativo), en notas ingresar texto libre si se requiere información adicional

Una vez se concluya de ingresar la información del acto administrativo, se debe dar

Clic en <u>Aceptar</u> para que el sistema cierre la ventana de información del documento soporte y regrese a la pantalla de ejecución de la transacción donde el usuario con la información del acto administrativo debe verificar que la información registrada en el SPGR sea idéntica a la consignada en el acto administrativo y de ser el caso realizar los ajustes respectivos.

Una vez se termine de verificar la información el usuario debe dar clic en el botón

#### Guardar

Una vez se ingresan los datos Administrativos, dar clic en "Guardar", con lo que el sistema emite el mensaje: "La desagregación de la apropiación se registró correctamente. Desagregación de Apropiaciones: (*se indica* Número, año y (02-13688 -Unidad Ejecutora).

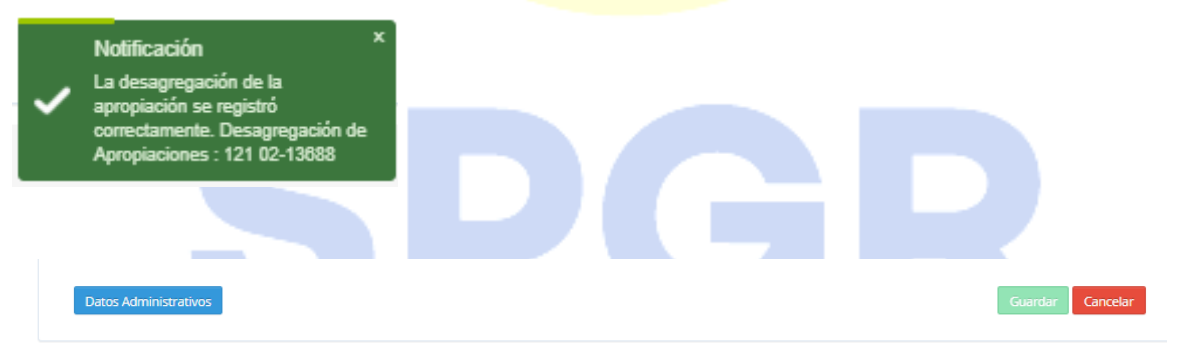

La desagregación de la apropiación se registró correctamente. Desagregación de Apropiaciones : 121 02-13688

**Número:** corresponde al consecutivo de las desagregaciones registradas por la Unidad Ejecutora, Año: es un campo de dos dígitos equivalente a al año de la vigencia y; Unidad Ejecutora es el código de dos dígitos con el que se identifica la respectiva Unidad.

**Nota:** si el usuario quiere realizar una adición o una reducción sobre rubro desagregados, ingresa por la Ruta.

#### 2.1.1 Adición a Rubros Desagregados

Si una Unidad Ejecutora quiere realizar una adición presupuestal a un rubro desagregado, debe ingresar la RUTA: ADMINISTRACIÓN DE por APROPIACIONES/ Apropiaciones de Gasto en el Ejecutor/Adicionar Desagregación de Apropiaciones

| ADMINI | STRACION DE APROPIACIONES                | * |  |  |
|--------|------------------------------------------|---|--|--|
| Modi   | ficaciones Presupuestales                | - |  |  |
| Asign  | ación de Presupuesto                     | - |  |  |
| Aprop  | piaciones de Gasto en el Ejecutor        | - |  |  |
| Reį    | gistrar Desagregación de Apropiaciones   |   |  |  |
|        | Adicionar Desagregación de Apropiaciones |   |  |  |

En donde el sistema va a mostrar los rubros presupuestales desagregados con el fin de seleccionar y hacer la adicción, el procedimiento transaccional es igual en el sistema cuando se asigna por primera vez,

| acha da registro                                                                                                    |                                                                                                    |                                                                                                    |                                                                                                    |                                           |     |
|----------------------------------------------------------------------------------------------------|----------------------------------------------------------------------------------------------------|----------------------------------------------------------------------------------------------------|----------------------------------------------------------------------------------------------------|-------------------------------------------|-----|
|                                                                                                    |                                                                                                    |                                                                                                    |                                                                                                    |                                           |     |
| Período contable                                                                                                    | FEBRERO                                                                                                    |                                                                                                    | <ul> <li>Fecha de registro</li> </ul>                                                                     | 2021-02-24 🇰                              |     |
|                                                                                                    |                                                                                                    |                                                                                                    |                                                                                                    |                                           |     |
|                                                                                                    |                                                                                                    |                                                                                                    |                                                                                                    |                                           |     |
|                                                                                                    |                                                                                                    |                                                                                                    |                                                                                                    |                                           |     |
|                                                                                                    |                                                                                                    |                                                                                                    |                                                                                                    |                                           |     |
|                                                                                                    |                                                                                                    |                                                                                                    |                                                                                                    |                                           |     |
| Adicionar a Des                                                                                                    | sagregaciones                                                                                                    |                                                                                                    |                                                                                                    |                                           |     |
|                                                                                                    |                                                                                                    |                                                                                                    |                                                                                                    |                                           |     |
|                                                                                                    |                                                                                                    |                                                                                                    |                                                                                                    |                                           |     |
| Posiciones de Gasto con apropi                                                                                                    | ación disponible                                                                                                 |                                                                                                    |                                                                                                    |                                           |     |
| Posiciones de Gasto con apropi                                                                                                    | ación disponible                                                                                                 |                                                                                                    |                                                                                                    |                                           |     |
| Posiciónes de Gasto con apropi                                                                                                    | ación disponible Descripción Gast                                                                                | 15                                                                                                    |                                                                                                    |                                           |     |
| Posiciones de Gasto con apropi<br>Posición de Gastos                                                                                                    | ación disponible Descripción Gaste                                                                               | is<br>DOTACIÓN DE PARQUE DEPORT                                                                              | TIVO EN EL SECTOR CIUDADEIA LA PAZ. MI                                                                    | JNICIPIO DE SANTA ROSA DEL SUR            |     |
| Posición de Gasto con apropi<br>Posición de Gastos<br>001L-4301-1604-2018-13688-0034<br>A                                                                               | ación disponible<br>Descripción Gasti<br>CONSTRUCCIÓN Y<br>CAPITULO INDEPEI                                      | is<br>DOTACIÓN DE PARQUE DEPORT<br>IDIENTE SGR                                                               | TIVO EN EL SECTOR CIUDADELA LA PAZ, MU                                                                    | UNICIPIO DE SANTA ROSA DEL SUR            |     |
| Posiciónes de Gasto con apropi<br>Posición de Gastos<br>001L-4301-1604-2018-13688-0034<br>A<br>A-02-01-01-004-005-01                                                    | ación disponible<br>Descripción Gasti<br>CONSTRUCCIÓN Y<br>CAPITULO INDEPE<br>MÁQUINAS PARA C                    | IS<br>DOTACIÓN DE PARQUE DEPORT<br>IDIENTE SGR<br>FICINA Y CONTABILIDAD, Y SUS                               | TIVO EN EL SECTOR CIUDADELA LA PAZ, MU<br>: PARTES Y ACCESORIOS                                           | UNICIPIO DE SANTA ROSA DEL SUR            |     |
| Posiciónes de Gasto con apropi<br>Posición de Gastos<br>0014301-1604-2018-13688-0034<br>A<br>A-02-01-01-004-005-01<br>A-02-01-01-004-009-01                             | Construction Gast<br>Construction Y<br>CAPITULO INDEPEI<br>MÁQUINAS PARA O<br>VEHÍCULOS AUTOI                    | S<br>DOTACIÓN DE PARQUE DEPOR<br>IDIENTE SGR<br>FICINA Y CONTABILIDAD, Y SUS<br>FICINA Y CONTABILIDAD, Y SUS | TIVO EN EL SECTOR CIUDADELA LA PAZ, MU<br>; PARTES Y ACCESORIOS<br>IREMOLQUES; Y SUS PARTES, PIEZAS Y ACC | JNICIPIO DE SANTA ROSA DEL SUR<br>ESORIOS |     |
| Posiciónes de Gasto con apropil<br>Posición de Gastos<br>001.4301-1604-2018-13688-0034<br>A<br>A-02-01-01-004-005-01<br>A-02-01-01-004-005-01<br>K 4 1000-01            | ACIÓN disponible<br>Descripción Gast<br>CONSTRUCCIÓN Y<br>CARITULO INDEREI<br>MÁQUINAS PARA (<br>VEHÍCULOS AUTO) | IS<br>DOTÁCIÓN DE PARQUE DEPORT<br>IDIENTE SGR<br>FICINA Y CONTABILIDAD, Y SUS<br>IOTORES, REMOLQUES Y SEMIR | TIVO EN EL SECTOR CIUDADELA LA PAZ, ML<br>PARTES Y ACCESORIOS<br>IREMOLQUES; Y SUS PARTES, PIEZAS Y ACC   | JNICIPIO DE SANTA ROSA DEL SUR<br>ESORIOS | Pág |
| Posiciónes de Gasto con apropi<br>Posición de Gastos<br>001L-4301-1604-2018-13688-0034<br>A<br>A-02-01-01-004-005-01<br>A-02-01-01-004-009-01<br>I 4 4                  | Ación disponible<br>Descripción Gast<br>CONSTRUCCIÓN Y<br>CAPITULO INDEPE<br>MÁQUINAS PARA O<br>VEHÍCULOS AUTOI  | s<br>DOTACIÓN DE PARQUE DEPORT<br>IDIENTE SGR<br>FICINA Y CONTABILIDAD, Y SUS<br>IOTORES, REMOLQUES Y SEMIR  | TIVO EN EL SECTOR CIUDADELA LA PAZ, ML<br>PARTES Y ACCESORIOS<br>IREMOLQUES; Y SUS PARTES, PIEZAS Y ACC   | UNICIPIO DE SANTA ROSA DEL SUR<br>ESORIOS | Pág |
| Posición de Gasto con apropi<br>Posición de Gastos<br>001L-4301-1604-2018-13688-0034<br>A<br>A-02-01-01-004-009-01<br>A-02-01-01-004-009-01<br>I4 4 T<br>+ H            | Ación disponible<br>Descripción Gaste<br>CONSTRUCCIÓN Y<br>CAPITULO INDEPE<br>MÁQUINAS PARA C<br>VEHÍCULOS AUTON | IS<br>DOTACIÓN DE PARQUE DEPORT<br>IDIENTE SGR<br>FICINA Y CONTABILIDAD, Y SUS<br>IOTORES, REMOLQUES Y SEMIR | TIVO EN EL SECTOR CIUDADELA LA PAZ, MU<br>PARTES Y ACCESORIOS<br>IREMOLQUES: Y SUS PARTES, PIEZAS Y ACC   | JNICIPIO DE SANTA ROSA DEL SUR<br>ESORIOS | Pág |
| Posición de Gasto con apropi<br>Posición de Gastos<br>001L/43011604-2018-13688-0034<br>A<br>A-02-01-01-004-005-01<br>A-02-01-01-004-005-01<br>I4 4 1 + + + + + + +<br>4 | ación disponible<br>Descripción Gast<br>CONSTRUCCIÓN Y<br>CAPITULO INDEPE<br>MÁQUINAS PARA C<br>VEHÍCULOS AUTOI  | IS<br>DOTACIÓN DE PARQUE DEPORT<br>IDIENTE SGR<br>FICINA Y CONTABILIDAD, Y SUS<br>IOTORES, REMOLQUES Y SEMIR | TIVO EN EL SECTOR CIUDADELA LA PAZ, MU<br>PARTES Y ACCESORIOS<br>IREMOLQUES; Y SUS PARTES, PIEZAS Y ACC   | UNICIPIO DE SANTA ROSA DEL SUR<br>ESORIOS | Pág |

El sistema solo le muestra los rubros que han sido asignados inicialmente

|                            | Código:  |                 |
|----------------------------|----------|-----------------|
| Desagregación de Gastos de | Fecha:   | 02-03-2021      |
| Administración             | Versión: | 1.1             |
|                            | Página:  | Página 17 de 19 |

| Período contable   | 1                                                                                                    | FEBRERO                                                                                                    | *                                                                                                    | Fecha de registro                                                                                                    | 202                                                                                                    | 1-02-24                                                                                                    | _                                                                                                    |
|--------------------|----------------------------------------------------------------------------------------------------|----------------------------------------------------------------------------------------------------|----------------------------------------------------------------------------------------------------|----------------------------------------------------------------------------------------------------|----------------------------------------------------------------------------------------------------|----------------------------------------------------------------------------------------------------|----------------------------------------------------------------------------------------------------|
|                    |                                                                                                    |                                                                                                    |                                                                                                    |                                                                                                    |                                                                                                    |                                                                                                    | Ac                                                                                                    |
| rionar da Garta    | Adicionar a Decagrogaci                                                                                                    |                                                                                                    |                                                                                                    |                                                                                                    |                                                                                                    |                                                                                                    |                                                                                                    |
| ciones de Gasto    | Adicional a Desagregaci                                                                                                    | Unes                                                                                                    |                                                                                                    |                                                                                                    |                                                                                                    |                                                                                                    |                                                                                                    |
| Desagregaciones    | 5                                                                                                    |                                                                                                    |                                                                                                    |                                                                                                    |                                                                                                    |                                                                                                    |                                                                                                    |
| Posición de Gas    | to Descripción                                                                                                    | Situación de Fo                                                                                                    | ndos Fuente de Financiaciór                                                                                                    | Recurso Presupuesta                                                                                                    | l.                                                                                                    |                                                                                                    |                                                                                                    |
| A                  | CAPITULO INDEPEND                                                                                                    | IENTE S CSF                                                                                                    | Nación                                                                                                    | 1103015 - FUN, OPERA                                                                                                    | TIVIDAD Y ADMINISTRACIÓN                                                                                                    | I - FORTALECIMIENTO ST DE                                                                                                    | PLANEACIÓN MU                                                                                                    |
| 14 4 T             | ► 11                                                                                                    |                                                                                                    |                                                                                                    |                                                                                                    |                                                                                                    |                                                                                                    |                                                                                                    |
| •                  |                                                                                                    |                                                                                                    |                                                                                                    |                                                                                                    |                                                                                                    |                                                                                                    |                                                                                                    |
| Posición de Gas    | to Descripción                                                                                                    |                                                                                                    |                                                                                                    |                                                                                                    | Apropiación Inicial                                                                                                    | Apropiación Disponible                                                                                                    | Valor Adición                                                                                                    |
| A-02-01-01-004-0   | 05-01 MÁQUINAS PARA                                                                                                    | OFICINA Y CONTABILIDAD, Y S                                                                                                    | SUS PARTES Y ACCESORIOS                                                                                                    |                                                                                                    | 1.588.888,00                                                                                                    | 1.588.888,00                                                                                                    | 0,0                                                                                                    |
| A-02-01-01-004-0   | 09-01 VEHÍCULOS AUTO                                                                                                    | MOTORES, REMOLQUES Y SEI                                                                                                    | MIRREMOLQUES; Y SUS PARTES,                                                                                                    | PIEZAS Y ACCESORIOS                                                                                                    | 450.000,00                                                                                                    | 450.000,00                                                                                                    | 0,0                                                                                                    |
| 14 4 T             | ► ►1                                                                                                    |                                                                                                    |                                                                                                    |                                                                                                    |                                                                                                    |                                                                                                    | Página 1 de                                                                                                    |
| 4                  |                                                                                                    |                                                                                                    |                                                                                                    |                                                                                                    |                                                                                                    |                                                                                                    |                                                                                                    |
|                    |                                                                                                    |                                                                                                    |                                                                                                    |                                                                                                    |                                                                                                    |                                                                                                    |                                                                                                    |
|                    |                                                                                                    |                                                                                                    |                                                                                                    |                                                                                                    |                                                                                                    |                                                                                                    |                                                                                                    |
| gregaciones        |                                                                                                    |                                                                                                    |                                                                                                    |                                                                                                    |                                                                                                    |                                                                                                    |                                                                                                    |
|                    |                                                                                                    | an stara                                                                                                    |                                                                                                    |                                                                                                    |                                                                                                    |                                                                                                    |                                                                                                    |
| osición de Gasto   | CARITULO INDERENDIEN                                                                                                    | Situación de Fond                                                                                                    | Nación                                                                                                    | 1102015 - EUNI OPERA                                                                                                    | I<br>TIVIDAD V ADMINISTRACIÓ                                                                                                    | N - FORTAL ECIMIENTO ST                                                                                                    | DE RI ANEACIÓN                                                                                                    |
|                    |                                                                                                    |                                                                                                    | Nacion                                                                                                    | 1103013-1014, 02210                                                                                                    | In the Paper in the cite                                                                                                    | IN FORTALLCIMILATO ST                                                                                                    | DEFERICIÓN                                                                                                    |
|                    | _ • •                                                                                                    |                                                                                                    |                                                                                                    |                                                                                                    |                                                                                                    |                                                                                                    |                                                                                                    |
|                    |                                                                                                    |                                                                                                    |                                                                                                    |                                                                                                    |                                                                                                    |                                                                                                    |                                                                                                    |
|                    |                                                                                                    |                                                                                                    |                                                                                                    |                                                                                                    |                                                                                                    |                                                                                                    |                                                                                                    |
| osición de Gasto   | 1 MÁOLINAS PARA OF                                                                                                    | EICINA Y CONTABILIDAD, Y SI                                                                                                    | IS DARTES V ACCESORIOS                                                                                                    |                                                                                                    | Aproplacion Ir                                                                                                    | 88.00 1.5                                                                                                    |                                                                                                    |
| 02-01-01-004-009-0 | 1 VEHÍCULOS AUTOM                                                                                                    | OTORES, REMOLQUES Y SEM                                                                                                    | IIRREMOLQUES; Y SUS PARTES,                                                                                                    | PIEZAS Y ACCESORIOS                                                                                                    | 450.0                                                                                                    | 00,00 45                                                                                                    | 50.000,00                                                                                                    |
|                    | - F - FI                                                                                                    |                                                                                                    |                                                                                                    |                                                                                                    |                                                                                                    |                                                                                                    | Página 1                                                                                                    |
|                    |                                                                                                    |                                                                                                    |                                                                                                    |                                                                                                    |                                                                                                    |                                                                                                    |                                                                                                    |
|                    |                                                                                                    |                                                                                                    |                                                                                                    |                                                                                                    |                                                                                                    |                                                                                                    |                                                                                                    |
|                    |                                                                                                    |                                                                                                    |                                                                                                    |                                                                                                    |                                                                                                    |                                                                                                    | Ac                                                                                                    |
|                    |                                                                                                    |                                                                                                    |                                                                                                    |                                                                                                    |                                                                                                    |                                                                                                    |                                                                                                    |
|                    |                                                                                                    |                                                                                                    |                                                                                                    |                                                                                                    |                                                                                                    |                                                                                                    |                                                                                                    |
| r a adicionar      |                                                                                                    |                                                                                                    |                                                                                                    |                                                                                                    |                                                                                                    |                                                                                                    |                                                                                                    |
|                    | ciones de Gasto<br>Dosagregaciones<br>A<br>I4 4 1<br>Posición de Gast<br>A-02-01-01-004-0<br>A-02-01-01-004-0<br>I4 4 1<br>4<br>gregaciones<br>osición de Gasto<br>02-01-01-004-005-0<br>02-01-01-004-005-0<br>14 1<br>14 1 | ciones de Gasto Adicionar a Desagregaci<br>Posición de Gasto Descripción<br>A CAPITULO INDEPEND<br>I4 4<br>Posición de Gasto Descripción<br>A02:01:01:002:005:01 MÁQUINAS PARA<br>A02:01:01:002:005:01 MÁQUINAS PARA<br>A02:01:01:002:005:01 MÁQUINAS PARA<br>A02:01:01:002:005:01 MÁQUINAS PARA<br>A02:01:01:002:005:01 MÁQUINAS PARA<br>CAPITULO INDEPENDIEN<br>CAPITULO INDEPENDIEN<br>CAPITULO INDEPENDIE | ciones de Gasto Adicionar a Desagregaciones  Posición de Gasto Descripción Situación de Fo A CAPITULO INDEPENDIENTE S CSF  4  Posición de Gasto Descripción Ad2-01-01-004-005-01 MÁQUINAS PARA OFICINA Y CONTABILIDAD, Y 5  4  gregaciones  stición de Gasto Descripción Situación de Fon CAPITULO INDEPENDIENTE S CSF  sticación de Gasto Descripción Situación de Fon CAPITULO INDEPENDIENTE S CSF  stición de Gasto Descripción Situación de Fon CAPITULO INDEPENDIENTE S CSF  sticación de Gasto Descripción Situación de Fon CAPITULO INDEPENDIENTE S CSF  stición de Gasto Descripción Situación de Fon CAPITULO INDEPENDIENTE S CSF  sticación de Gasto Descripción Situación de Fon CAPITULO INDEPENDIENTE S CSF  stición de Gasto Descripción Situación de Fon CAPITULO INDEPENDIENTE S CSF | ciones de Gasto Adicionar a Desagregaciones  Posición de Gasto Descripción Situación de Fondos Fuente de Financiación A CAPITULO INDEPENDIENTE S CSF Nación I4 4  Posición de Gasto Descripción Ad2-01-01-004-005-01 MÁQUINAS PARA OFICINA Y CONTABILIDAD, Y SUS PARTES Y ACCESORIOS Ad2-01-01-004-005-01 VEHÍCULOS AUTOMOTORES, REMOLQUES Y SEMIRREMOLQUES, Y SUS PARTES, I4 4  Gregociones  Situáción de Gasto Descripción Situación de Fondos Fuente de Financiación CAPITULO INDEPENDIENTE S CSF Nación  General Situáción de Gasto Descripción CAPITULO INDEPENDIENTE S CSF Nación  General Situáción de Gasto Descripción Situación de Fondos Fuente de Financiación CAPITULO INDEPENDIENTE S CSF Nación  General Situáción de Gasto Descripción Situación de Fondos Fuente de Financiación CAPITULO INDEPENDIENTE S CSF Nación  General Situáción de Gasto Descripción Situación de Fondos Fuente de Financiación CAPITULO INDEPENDIENTE S CSF Nación  General Situáción de Gasto Descripción Situación de Fondos Fuente de Financiación CAPITULO INDEPENDIENTE S CSF Nación | ciones de Gasto       Adicionar a Desagregaciones         Pesición de Gasto       Descripción       Stuación de Fondos       Fuente de Financiación       Recurso Presupuesta         A       CAPITULO INDEPENDIENTE S       CSF       Nación       1102015 - FUN, OPERA         I 4       T       > NI       Image: Strategia de Gasto       Descripción         Ad20410-1004-005-01       MÁQUINAS PARA OPICINA Y CONTABILIDAD, Y SUS PARTES Y ACCESORIOS       A020410-1004-005-01       VEHÍCULOS AUTOMOTORES, REMOLQUES Y SEMIRREMOLQUES, Y SUS PARTES, PIEZAS Y ACCESORIOS         I 4       T       > NI       Image: Strategia de Gasto       Recurso Presupuesta         osición de Gasto       Descripción       Situación de Fondos       Fuente de Financiación       Recurso Presupuesta         osición de Gasto       Descripción       Situación de Fondos       Fuente de Financiación       Recurso Presupuesta         carito de Gasto       Descripción       Situación de Fondos       Fuente de Financiación       Recurso Presupuesta         caritóin de Gasto       Descripción       Situación de Fondos       Fuente de Financiación       Recurso Presupuesta         caritóin de Gasto       Descripción       Situación de Fondos       Fuente de Financiación       Recurso Presupuesta         caritóin de Gasto       Descripción       Situación de Fondos | cionez de Gazo       Adicionar a Desagregaciones         Posición de Gazo       Descripción       Situación de Fondos       Fuente de Financiación       Recurso Presupuestal         A       CARTULO INDEPENDIENTE S       CSF       Nación       1103015 - FUN, OPERATIVIDAD Y ADMINISTRACIÓN         H       T       > NI       I       Intel Intel Inte | Cones de Gasto         Adicionar à Desagregaciones           Descripción         Stauación de fondos         Fuence de Financiación         Recurso Presupuestal           A         CARTILLO INDERENDIENTE S |

#### 2.1.2 Reducción a Rubros Desagregados

Si una Unidad Ejecutora quiere realizar una reducción presupuestal a un rubro desagregado, previamente debió asignarse y la apropiación debe estar disponible. Se debe ingresar por la **RUTA**: ADMINISTRACIÓN DE APROPIACIONES/ Apropiaciones de Gasto en el Ejecutor/Reducir Desagregación de Apropiaciones En donde el sistema va a mostrar los rubros presupuestales desagregados con el fin de seleccionar y hacer la reducción, el procedimiento es igual en el sistema cuando se asigna por primera vez.

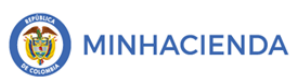

#### 2.2 REPORTE INFORME SITUACIÓN DE APROPIACIONES DE GASTO

Finalizado el proceso de Desagregación y Asignación de Apropiaciones a las Dependencias de Afectación de Gastos, se puede verificar esta distribución en el de Reportes el "Informe Situación de Apropiaciones de Gasto" a través de la siguiente RUTA: Apropiación de Gasto en el Ejecutor/Informe situación de, diligenciar los siguientes filtros de búsqueda:

Se selecciona el filtro ejecutor gastos de administración y se da clic ver reporte, el sistema muestra las posiciones que se desagregaron en cada una de las entidades y se puede observar que el rubro desagregado se encuentre disponible en su apropiación para su ejecución

| Vigencia Presupuestal:                                                                                                    | 2021 - 2022                                                                                                    |                                                                       |                                                  |                                                                                                    |                                                                                                    |
|----------------------------------------------------------------------------------------------------|----------------------------------------------------------------------------------------------------|-----------------------------------------------------------------------|--------------------------------------------------|----------------------------------------------------------------------------------------------------|----------------------------------------------------------------------------------------------------|
| Visualizar Como:                                                                                                    | OEjecutor de Proyectos<br>OSecretaria Técnica<br>œEjecutor Gastos de Adm<br>Comisión Rectora                                                                                                    | inistración                                                           |                                                  |                                                                                                    |                                                                                                    |
| Seleccione la(s) Entidade(s                                                                                                    | )* Q                                                                                                    |                                                                       |                                                  |                                                                                                    |                                                                                                    |
| Identificación                                                                                                    |                                                                                                    |                                                                       | Descripción                                      |                                                                                                    |                                                                                                    |
| 02-05000                                                                                                    |                                                                                                    |                                                                       | DEPARTAMENTO DE ANTIOQUIA                        |                                                                                                    |                                                                                                    |
| H 4 > H                                                                                                    |                                                                                                    |                                                                       |                                                  |                                                                                                    | Página 1 de 1                                                                                                    |
| 4                                                                                                    |                                                                                                    |                                                                       |                                                  |                                                                                                    | ŀ                                                                                                    |
|                                                                                                    |                                                                                                    |                                                                       |                                                  |                                                                                                    | Eliminar                                                                                                    |
| Master Disker Decares<br>over a restare<br>Ge & kyste                                                                                                    | 2021 - 2022                                                                                                    |                                                                       | Fecha y Hora Sistema: 2021-04-09                 | 9-12:32 p. m.                                                                                                    |                                                                                                    |
| Mactar Distrac Decama<br>ancia Presupuestal:<br>alizar Como;                                                                                                    | 2021 - 2022<br>Ejecutor Gastos de Administración                                                                                                    |                                                                       | Fecha y Hora Sistema: 2021-04-09                 | 9-12:32 p. m.                                                                                                    |                                                                                                    |
| Adatas Bishas Dasana<br>ancia Presupuestal:<br>alizar Como;<br>trar Rubros Desagregados:                                                                                | 2021 - 2022<br>Ejecutor Gastos de Administración<br>Si                                                                                                    |                                                                       | Fecha y Hora Sistema: 2021-04-09                 | 9-12:32 p. m.                                                                                                    |                                                                                                    |
| Incla Presupuestal:<br>alizar Como;<br>trar Rubros Dessoregados:<br>Id PCI                                                                                              | 2021 - 2022<br>Ejecutor Gastos de Administración<br>SI<br>DESCRIPCIÓN PCI                                                                                                    | FONDO                                                                 | Fecha y Hora Sistema: 2021-04-09                 | 9-12:32 p. m.<br>RUBRO                                                                                                    |                                                                                                    |
| Andrea Bribras Decemen<br>Geode Regele<br>ancia Presupuestal:<br>alizar Como:<br>thar Rubros Desagregados:<br>Id PCI<br>02-05000                                        | 2021 - 2022<br>Ejecutor Gastos de Administración<br>SI<br>DESCRIPCION PCI<br>DEPARTAMENTO DE ANTIOQUIA                                                                                                    | FonDo<br>FUNC                                                         | DEPENDENCIA                                      | 9-12:32 p. m.<br>RUBRO                                                                                                    | CAPITULO INDER                                                                                                    |
| Andrea Bishee Decement<br>Geode Regele<br>ancia Presupuestal:<br>alizar Como:<br>thar Rubros Desagregados:<br>Id PCI<br>02-05000<br>02-05000                            | 2021 - 2022<br>Ejecutor Gastos de Administración<br>SI<br>DESCRIPCION PCI<br>DEPARTAMENTO DE ANTIOQUIA                                                                                                    | FONDO<br>FUNC<br>FUNC                                                 | DEPENDENCIA                                      | P-12:32 p. m.<br>RUBRO<br>A<br>A-02-02-02-008-003-01-1                                                                                                    | CAPITULO INDER<br>SERVICIOS DE C<br>SERVICIOS DE C                                                                                                    |
| Andrea Biblios Decement<br>Geode legate<br>ancia Presupuestal:<br>alizar Como:<br>strar Rubros Desagregados:<br>Id PCI<br>02-05000<br>02-05000                          | 2021 - 2022<br>Ejecutor Gastos de Administración<br>SI<br>DESCRIPCION PCI<br>DEPARTAMENTO DE ANTIOQUIA<br>DEPARTAMENTO DE ANTIOQUIA                                                                                                    | FONDO<br>FUNC<br>FUNC<br>FUNC                                         | DEPENDENCIA  02-5000 - DEPARTAMENTO DE ANTIOQUIA | P-12:32 p. m.<br>RUBRO<br>A<br>A-02-02-02-008-003-01-1<br>A-02-02-02-008-003-01-1                                                                                            | CAPITULO INDER<br>SERVICIOS DE C<br>SERVICIOS DE C<br>SERVICIOS DE C<br>SERVICIOS DE C                                                                                                    |
| Andrea Biblios Decement<br>Geode legate<br>ancia Presupuestal:<br>alizar Como:<br>strar Rubros Desagregados:<br>Id PCI<br>02-05000<br>02-05000<br>02-05000              | 2021 - 2022<br>Ejecutor Gastos de Administración<br>SI<br>DESCRIPCION PCI<br>DEPARTAMENTO DE ANTIOQUIA<br>DEPARTAMENTO DE ANTIOQUIA<br>DEPARTAMENTO DE ANTIOQUIA                                                                                        | FONDO<br>FUNC<br>FUNC<br>FUNC<br>FUNC<br>FISC                         | DEPENDENCIA                                      | P-12:32 p. m.<br>RUBRO<br>A<br>A-02-02-02-008-003-01-1<br>A-02-02-02-008-003-01-1<br>A                                                                                       | CAPITULO INDER<br>SERVICIOS DE C<br>SERVICIOS DE C<br>SERVICIOS DE C<br>SERVICIOS DE C<br>SERVICIOS DE C                                                                                                    |
| Andrea Biblios Decement<br>Geo de legates<br>ancia Presupuestal:<br>alizar Como:<br>trar Rubros Desagregados:<br>Id PCI<br>02-05000<br>02-05000<br>02-05000<br>02-05000 | 2021 - 2022<br>Ejecutor Gastos de Administración<br>SI<br>DESCRIPCION PCI<br>DEPARTAMENTO DE ANTIOQUIA<br>DEPARTAMENTO DE ANTIOQUIA<br>DEPARTAMENTO DE ANTIOQUIA<br>DEPARTAMENTO DE ANTIOQUIA                                                           | FONDO<br>FUNC<br>FUNC<br>FUNC<br>FUNC<br>FISC                         | DEPENDENCIA                                      | RUBRO<br>A<br>A-02-02-02-008-003-01-1<br>A-02-02-02-008-003-01-1<br>A<br>A-02-02-02-008-003-01-1                                                                             | CAPITULO INDER<br>SERVICIOS DE C<br>SERVICIOS DE C<br>SERVICIOS DE C<br>SERVICIOS DE C<br>SERVICIOS DE C<br>SERVICIOS DE C<br>SERVICIOS DE C                                                                         |
| Incla Presupuestal:<br>alizar Como:<br>trar Rubros Desagregados:<br>Id PCI<br>02-05000<br>02-05000<br>02-05000<br>02-05000<br>02-05000                                  | 2021 - 2022<br>Ejecutor Gastos de Administración<br>SI<br>DESCRIPCION PCI<br>DEPARTAMENTO DE ANTIOQUIA<br>DEPARTAMENTO DE ANTIOQUIA<br>DEPARTAMENTO DE ANTIOQUIA<br>DEPARTAMENTO DE ANTIOQUIA<br>DEPARTAMENTO DE ANTIOQUIA                              | FONDO<br>FUNC<br>FUNC<br>FUNC<br>FUNC<br>FISC<br>FISC                 | DEPENDENCIA                                      | RUBRO<br>A<br>A-02-02-02-008-003-01-1<br>A-02-02-02-008-003-01-1<br>A-02-02-02-008-003-01-1<br>A-02-02-02-008-003-01-1<br>A-02-02-02-008-003-01-1                            | CAPITULO INDER<br>SERVICIOS DE C<br>SERVICIOS DE C<br>SERVICIOS DE C<br>SERVICIOS DE C<br>SERVICIOS DE C<br>SERVICIOS DE C<br>SERVICIOS DE C<br>SERVICIOS DE C<br>SERVICIOS DE C                                     |
| Incla Presupuestal:<br>alizar Como:<br>strar Rubros Desagregados:<br>Id PCI<br>02-05000<br>02-05000<br>02-05000<br>02-05000<br>02-05000<br>02-05000<br>02-05000         | 2021 - 2022<br>Ejecutor Gastos de Administración<br>SI<br>DESCRIPCION PCI<br>DEPARTAMENTO DE ANTIOQUÍA<br>DEPARTAMENTO DE ANTIOQUÍA<br>DEPARTAMENTO DE ANTIOQUÍA<br>DEPARTAMENTO DE ANTIOQUÍA<br>DEPARTAMENTO DE ANTIOQUÍA<br>DEPARTAMENTO DE ANTIOQUÍA | FonDo<br>FUNC<br>FUNC<br>FUNC<br>FUNC<br>FUNC<br>FUNC<br>FUNC<br>FUNC | DEPENDENCIA                                      | RUBRO<br>A<br>A-02-02-02-008-003-01-1<br>A-02-02-02-008-003-01-1<br>A-02-02-02-008-003-01-1<br>A-02-02-02-008-003-01-1<br>A-02-02-02-008-003-01-1<br>A-02-02-02-008-003-01-1 | CAPITULO INDER<br>SERVICIOS DE C<br>SERVICIOS DE C<br>SERVICIOS DE C<br>SERVICIOS DE C<br>SERVICIOS DE C<br>SERVICIOS DE C<br>SERVICIOS DE C<br>SERVICIOS DE C<br>SERVICIOS DE C<br>SERVICIOS DE C<br>SERVICIOS DE C |

|                            | Código:  |                 |
|----------------------------|----------|-----------------|
| Desagregación de Gastos de | Fecha:   | 02-03-2021      |
| Administración             | Versión: | 1.1             |
|                            | Página:  | Página 19 de 19 |

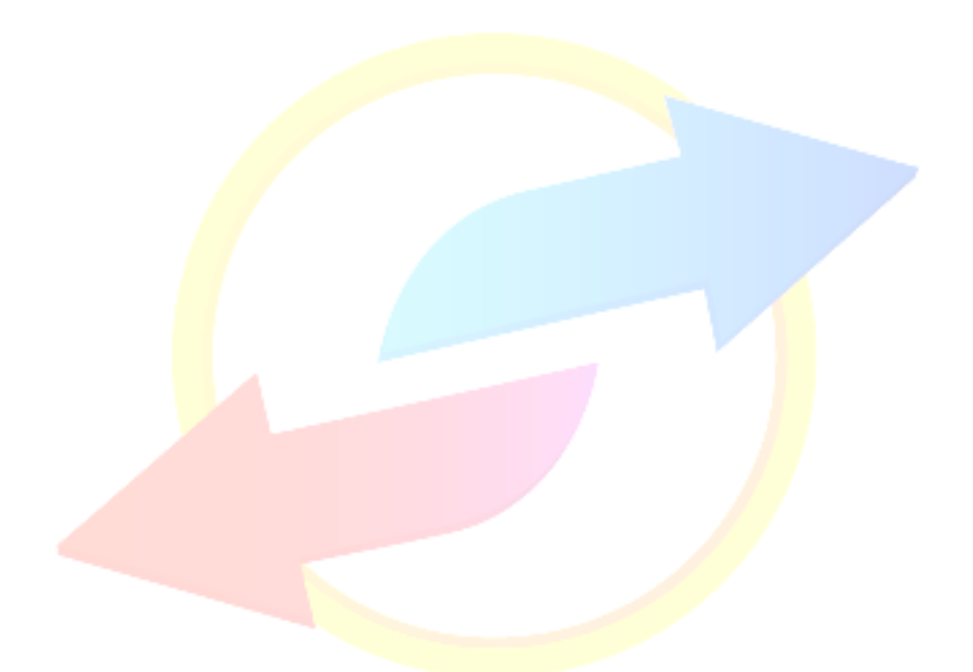

# **SPGR** Sistema de Presupuesto y Giro de Regalías